Phonorights (Thailand) Ltd.

# **Music Delivery Box User Manual**

for

**Default Playlist Client** 

Phonorights (Thailand) Ltd. 01/11/2016

## สารบัญ

| 1. | อุปกร | รณ์และการเชื่อมต่อเพื่อใช้งาน กล่องจัดส่งเพลง (Music Delivery Box)   | 2  |
|----|-------|----------------------------------------------------------------------|----|
| 2. | การติ | ัดตั้งกล่อง Music Delivery Box                                       | 3  |
| 3. | การเส | ล่นเพลงอัตโนมัติ (กรณีไม่มีจอโทรทัศน์หรือจอคอมพิวเตอร์ (PC Monitor)) | 8  |
| 4. | การใช | ช้งานหน้าจอในกล่องจัดส่งเพลง (Music Delivery Box)                    | 8  |
|    | 4.1.  | การใช้งานหน้า Home                                                   | 8  |
|    | 4.2.  | การเชื่อมต่อ Wifi                                                    | 9  |
|    | 4.3.  | การปรับรับเพลงใหม่ทุกสิ้นเดือน                                       | 10 |
| 5. | การโเ | หลด Appication Music Delivery Box)                                   | 12 |

### 1. อุปกรณ์และการเชื่อมต่อเพื่อใช้งาน กล่องจัดส่งเพลง (Music Delivery Box)

กล่องจัดส่งเพลง (Music Delivery Box) สามารถเชื่อมต่อกับอุปกรณ์ได้หลายแบบวิธี อันได้แก่

- เชื่อมต่อกับจอโทรทัศน์ด้วยสายเฮชดีเอ็มไอ HDMI หรือสายเอวี AV
- เชื่อมต่อกับจอคอมพิวเตอร์ (PC Monitor) ด้วยสาย HDMI ไปยังตัวแปร VGA หรือ DVI Adapter
- เชื่อมต่อกับอินเทอร์เน็ตได้ทั้งระบบอินเทอร์เน็ต WIFI หรือ LAN
- ระบบริโมทคอนโทรลใช้ง่ายด้วยระบบอินฟราเรท Infrarate
- เชื่อมต่อกับคีย์บอร์ด (Keyboard) หรือเมาส์ (Mouse) โดยบลูทูธ (Bluetooth) หรือสายยูเอสบี (USB) เพื่อสั่งงาน

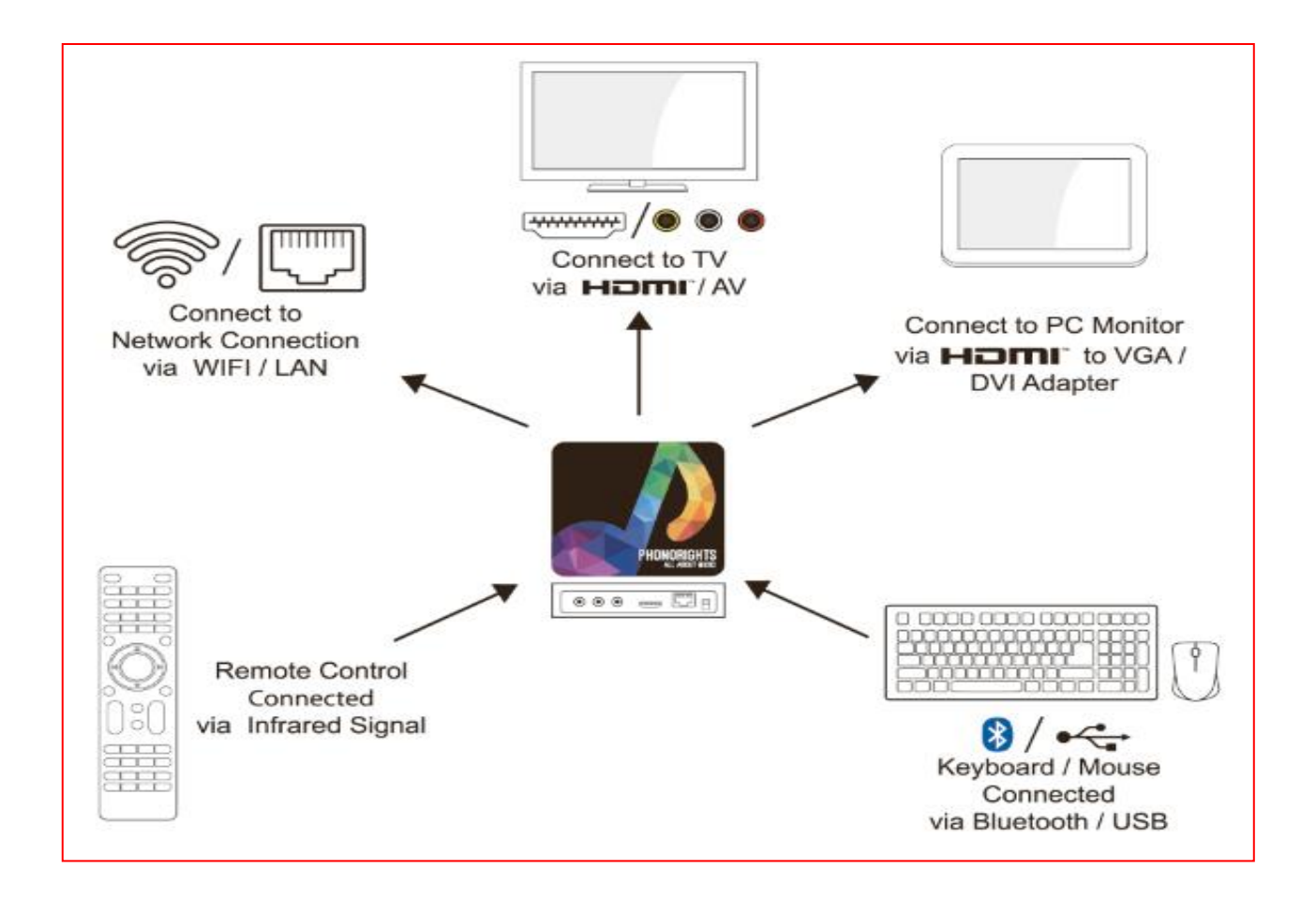

4

## การติดตั้ง Music Delivery BOX

## อุปกรณ์สำหรับการติดตั้ง มีดังนี้

- 1. ตัวกล่อง Music Delivery Box **1**
- 2. รีโมทคอนโทรล 2
- สายชาร์ต 3
- 4. สาย HDMI (ใช้สำหรับจอที่รองรับ HDMI เท่านั้น)

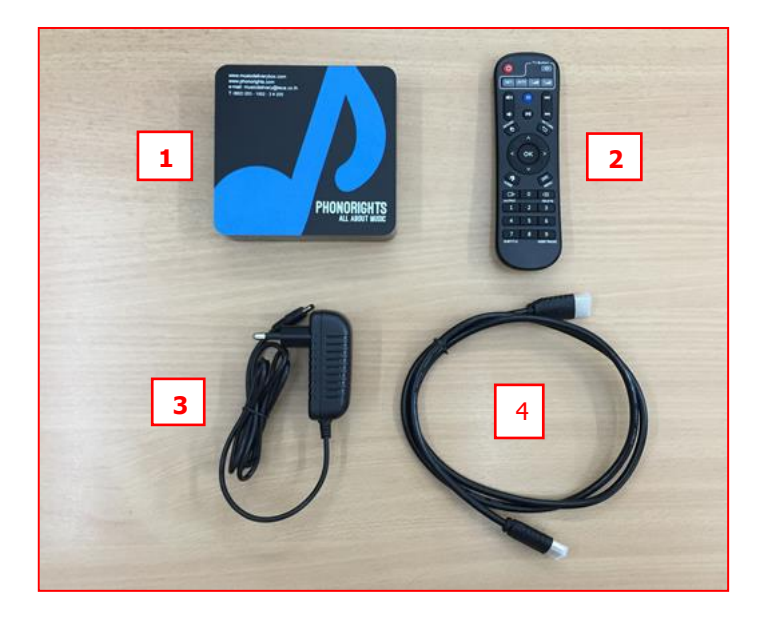

\*\*<u>หมายเหตุ</u>\*\* ลูกค้าต้องเตรียมสาย AUDIO เพื่อใช้สำหรับต่อระบบเสียงกับกล่อง Music Delivery Box

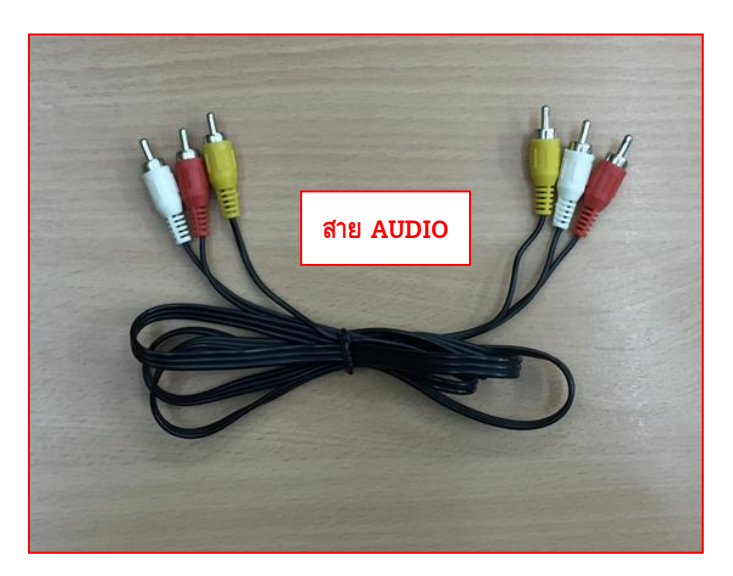

## ขั้นตอนการติดตั้ง Music Delivery Box สำหรับเครื่องเสียง, จอ TV และจอ Computer มีดังนี้

 ให้ต่อสายชาร์ตกับกล่อง Music Delivery Box แล้วเสียบปลั๊กไฟ จากนั้นให้สังเกตหน้ากล่องจะมีไฟสีแดงขึ้น (ไฟสีแดง หมายถึง เครื่องปิดอยู่) รอสักครู่ไฟสีแดงจะเปลี่ยนเป็นไฟสีน้ำเงิน (ไฟสีน้ำเงิน หมายถึง เครื่องเปิดการทำงาน) (ตามรูป 1.1, 1.2)

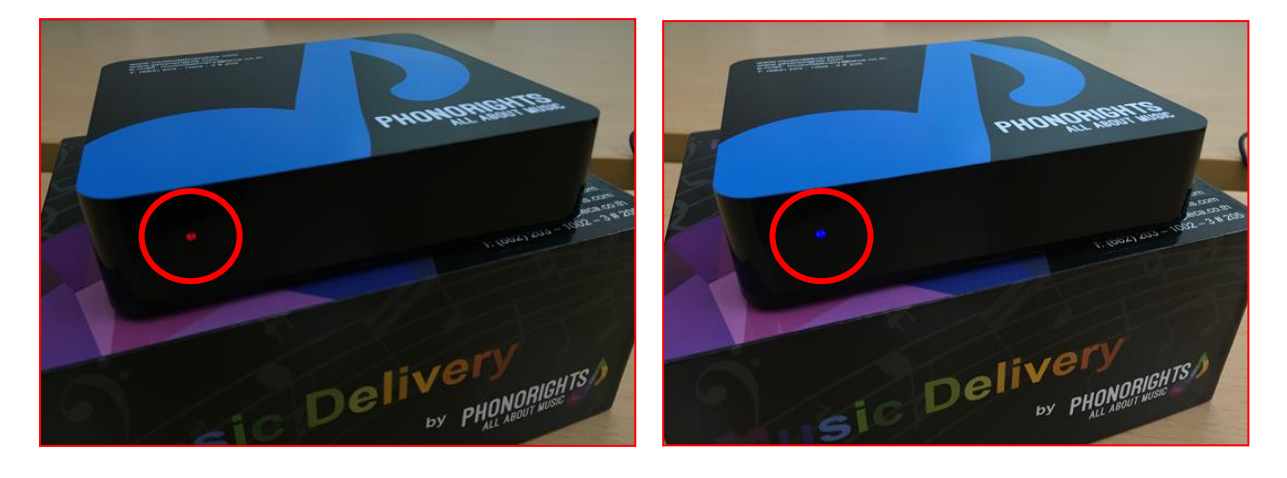

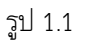

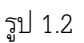

 ด้านหลังกล่องจะมีช่องต่อสาย Audio ที่เป็นช่องสามสี คือ ช่องต่อสีแดง, ช่องต่อสีขาว, ช่องต่อสีเหลือง และช่องต่อ HDMI (ช่องต่อสายสีแดง และช่องต่อสายสีขาว หมายถึง ช่องต่อสัญญาณเสียง, ส่วนช่องสีเหลือง และช่องต่อ HDMI หมายถึง ช่องต่อสัญญาณภาพ)

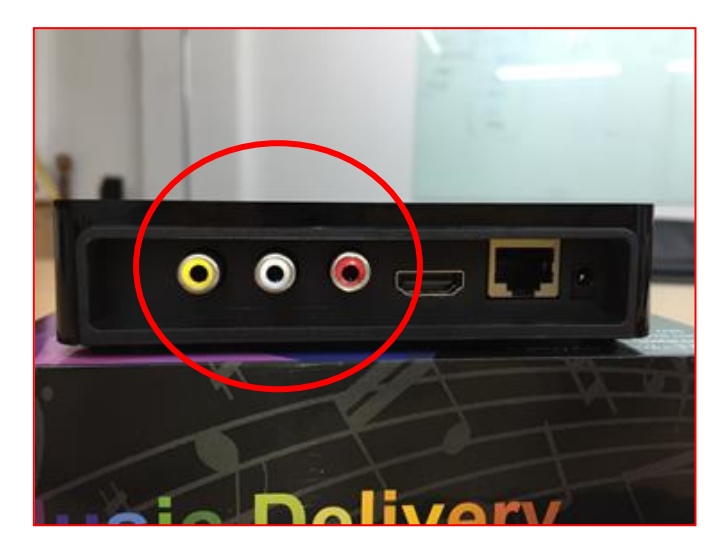

รูป 2.1

 นำสาย Audio ส่วนหัวต่อสีแดง และหัวต่อสีขาว ด้านหนึ่งมาเสียบกับตัวกล่อง Music Delivery Box โดยเสียบระหว่าง ช่องต่อสายสีแดง และช่องต่อสายสีขาว (ตามรูป 3.1) (ช่องต่อสายสีแดง และช่องต่อสายสีขาว หมายถึง ช่องต่อ สัญญาณเสียง) ปลายสายอีกด้านหนึ่งให้เสียบกับช่องต่อสัญญาณของเครื่องขยายเสียง (ตามรูป 3.2)

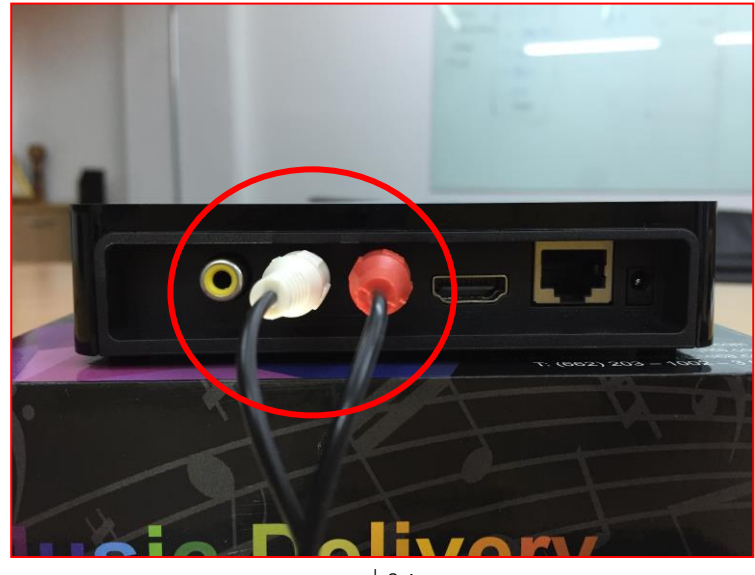

รูป 3.1

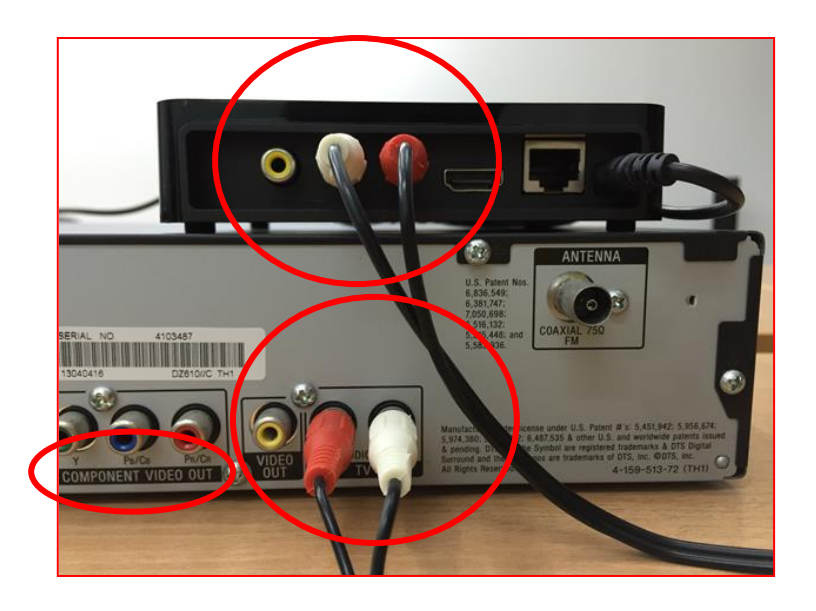

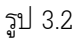

## \*ช่องสีเหลือง คือ ช่องสัญญาณภาพ ใช้สำหรับต่อกับจอ TV, จอComputer (รองรับ HDMI)

**ข้อสังเกต** หลังจากที่นำสาย Audio ไปเสียบกับเครื่องขยายเสียง โปรดสังเกตว่าช่องต่อที่เสียบสายนั้นได้มีระบุไว้ว่าเป็นช่อง ต่อสายประเภทใดบ้าง เช่น ช่องต่อ CD, ช่องต่อ DVD, ช่องต่อ Tuner, ช่องต่อ Phono กดเลือกเมนูให้ตรงกับหน้าจอแสดงผลของ เครื่องขยายเสียง เมื่อปรับตั้งระบบเรียบร้อยแล้วก็สามารถเลือกเพลงที่ต้องการ หรือปล่อยให้เพลงเล่นอัตโนมัติได้ตามข้อ 4. 4. เมื่อต่ออุปกรณ์สาย Audio และสายชาร์ตเรียบร้อยแล้ว รอประมาณ 2 นาที ก็สามารถเปิดเล่นเพลงได้แบบอัตโนมัติ

## \*\*กรณีลูกค้าต้องการติดตั้ง Music Delivery Box กับจอโทรทัศน์ หรือจอคอมพิวเตอร์ (รองรับระบบ HDMI) มีขั้นตอนดังนี้

- 5. นำสาย Audio ส่วนหัวต่อสีแดง และหัวต่อสีขาว ด้านหนึ่งมาเสียบกับตัวกล่อง Music Delivery Box โดยเสียบระหว่าง ช่องต่อสายสีแดง และช่องต่อสายสีขาว (ตามรูป 3.1) (ช่องต่อสายสีแดง และช่องต่อสายสีขาว หมายถึง ช่องต่อ สัญญาณเสียง) ปลายสายอีกด้านหนึ่งให้เสียบกับช่องต่อสัญญาณของเครื่องขยายเสียง (ตามรูป 3.2)
- และนำสาย HDMI (ตามรูป 6.1) ด้านหนึ่งเสียบกับกล่อง Music Delivery Box (ช่องต่อ HDMI หมายถึง ช่องต่อ สัญญาณภาพ) ปลายสายอีกด้านหนึ่งให้ต่อเข้ากับจอโทรทัศน์ที่รองรับระบบ HDMI (ตามรูป 6.2)

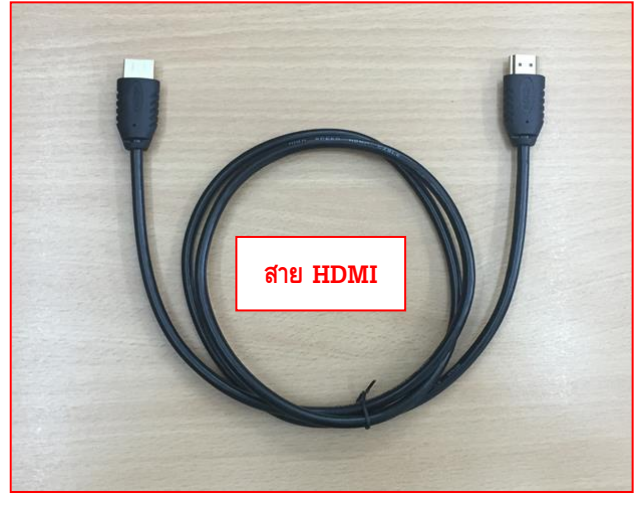

รูป 6.1

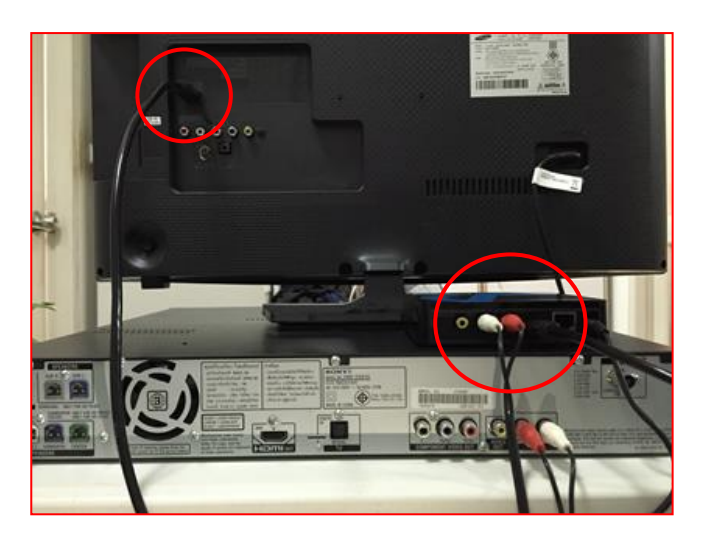

รูป 6.2

- 7. หากลูกค้าต้องการติดตั้งกล่อง Music Delivery Box กับจอคอมพิวเตอร์ ลูกค้าต้องซื้ออุปกรณ์เสริม ดังนี้
  - 1. สาย VGA (ตามรูป 7.1)
  - 2. หัวแปลงสาย VGA ให้เป็น HDMI (ตามรูป 7.2)

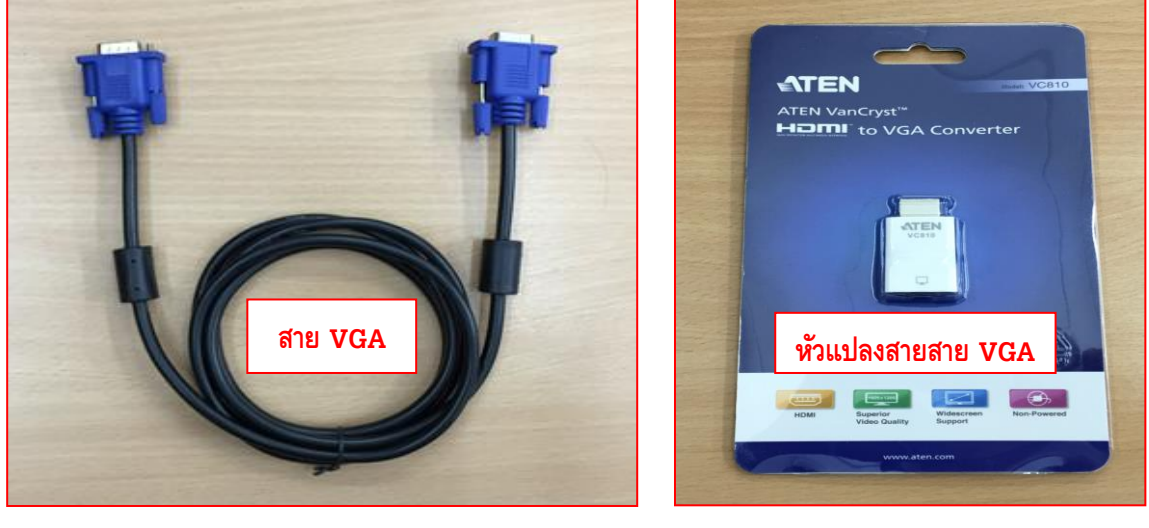

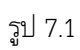

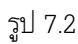

 นำสาย VGA (ตามรูป 7.1) ต่อเข้ากับหัวแปลงสาย VGA (HDMI to VGA Converter) (ตามรูป 7.2) เมื่อต่อเข้ากัน เรียบร้อยแล้ว (ตามรูป 8.1) ให้นำมาเสียบที่หลังกล่อง Music Delivery Box (ตามรูป 8.2) ด้านสาย VGA เสียบหลัง จอคอมพิวเตอร์ (ตามรูป 8.3) ก็จะแสดงผลที่หน้าจอ (ตามรูป 8.4)

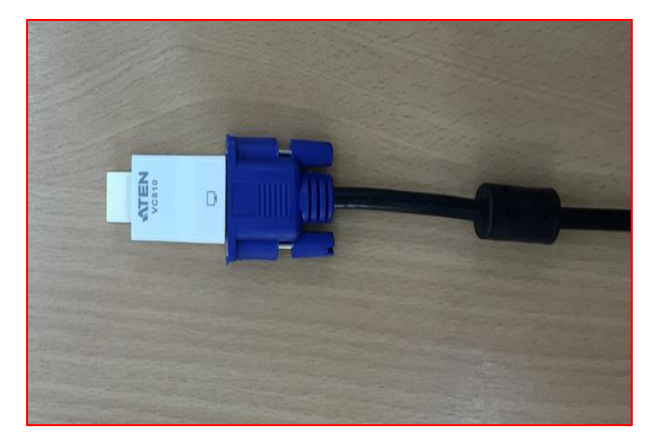

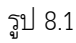

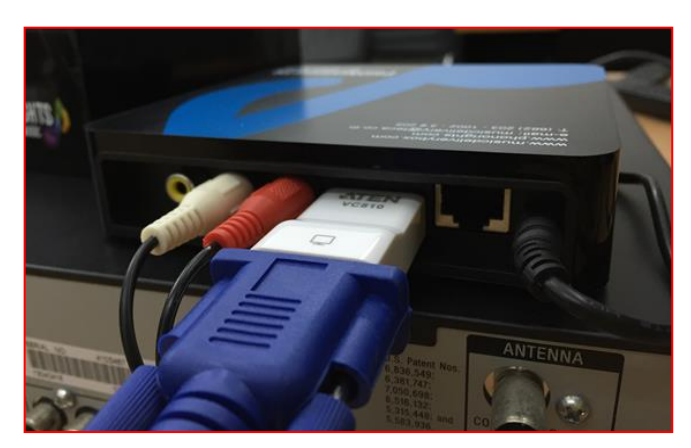

รูป 8.2

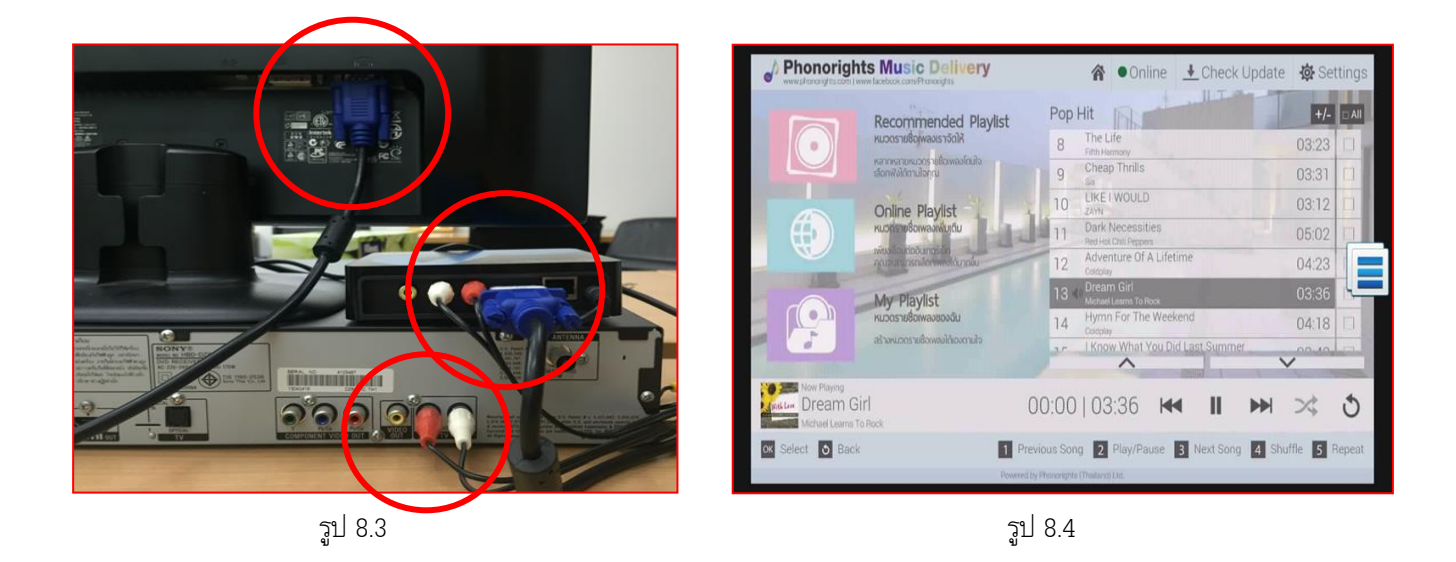

## 2. การเล่นเพลงอัตโนมัติ (กรณีไม่มีจอโทรทัศน์หรือจอคอมพิวเตอร์ (PC Monitor))

หากลูกค้าไม่มีจอโทรทัศน์ หรือจอคอมพิวเตอร์ก็สามารถเปิดเล่นเพลงได้แบบอัตโนมัติ โดยเพียงแค่เปิดกล่องจัดส่งเพลง (Music Delivery Box) และต่อเข้ากับลำโพงระบบจะทำการเล่นเพลงแบบอัตโนมัติให้โดยจะเล่นเพลงแรกจากเพลงจากหมวดรายชื่อที่อยู่ ในกล่องจัดส่งเพลง (Music Delivery Box)

## 3. การใช้งานกล่องจัดส่งเพลง (Music Delivery Box) สามารถสั่งงานผ่าน

- ระบบรึโมทคอนโทรลใช้ง่ายด้วยระบบอินฟราเรท (Infrarate)
- เชื่อมต่อกับคีย์บอร์ด (Keyboard) หรือเมาส์ (Mouse)

## 4. การใช้งานหน้าจอในกล่องจัดส่งเพลง (Music Delivery Box)

#### 4.1. <u>การใช้งานหน้า Home</u>

- เปิดการใช้งานด้วยปุ่มเปิด/ปิดบน รึโมทคอนโทรล สังเกตไฟสีฟ้าที่ด้านช้ายของกล่องแสดงการเปิดใช้งาน
- ภาพแสดงเครื่องหมายบริษัท โฟโนไรทส์ฯ และคำอธิบายการใช้งานเพลงลิขสิทธิ์จะปรากฏขึ้นบนหน้าจอ (กรณีไม่มีจอโทรทัศน์

หรือจอคอมพิวเตอร์รอประมาณ 2 นาที)

- หมวดรายชื่อเพลงที่จัดให้จะเริ่มเล่นโดยอัตโนมัติ
- รายชื่อเพลงที่เล่นจะแสดงอยู่ ด้านล่างของภาพ 2

- กดหมายเลข 4 บนร์โมทคอนโทรลหรือ เลือก Shuffle หากต้องการให้กล่องจัดส่งเพลง (Music Delivery Box) สลับเพลงใน หมวดรายชื่อนั้นๆ แบบอัตโนมัติ 3

1

| Phonorights Music Delivery     www.facebook.com/Phonorights                                            | ♠ ●Online Leck Update                                                                                                    | Settings                         |
|----------------------------------------------------------------------------------------------------|----------------------------------------------------------------------------------------------------|----------------------------------|
| Recommended Play<br>หมวดรายชื่อเพลงเราจัดให้<br>หลากหลายหมวดรายชื่อเพลงโดนใจ<br>เลือกพังใด้ตามสไตล์คุณ | Pop Hit     1     What Do You Mean?     03       1     I     What Do You Mean?     03       2     Same Old Love<br>Selena Gomez     03 | <b>+/-</b> All<br>:27 🔲<br>:49 🔲 |
| 2                                                                                                    | 3                                                                                                    | ]                                |
| What Do You Mean?                                                                                      | 00:51 03:27 🛏 🕨 🔀                                                                                                    | 3                                |
| ок Select 👌 Back                                                                                       | 1   Previous Song   2   Play/Pause   3   Next Song   4   Shuffle                                                                       | 5 Repeat                         |
|                                                                                                    | Powered by Phonorights (Thailand) Ltd.                                                                                                 |                                  |

#### 4.2. <u>การเชื่อมต่อ Wifi</u>

- เข้าไปที่สัญลักษณ์ Setting 🔯 Settings เพื่อตั้งค่าเชื่อมต่อสัญญาณอินเทอร์เน็ต 1
- เลือกสัญญาณอินเทอร์เน็ต (Internet Wi-Fi) ที่ใช้สำหรับเชื่อมต่อ จะมีภาพแสดงระบบสัญญาณอินเทอร์เน็ต (Internet Wi-Fi) ที่มีสัญญาณอยู่ในขณะนั้น เลือกระบบฯ ที่ต้องการใช้สำหรับเชื่อมต่อแล้ว กด Connect
- เมื่อกล่องจัดส่งเพลง (Music Delivery Box) เชื่อมต่อระบบสัญญาณอินเทอร์เน็ต (Internet Wi-Fi) เรียบร้อยแล้ว บนจอ จะแจ้งปรากฏ Connect ใต้ชื่อระบบสัญญาณอินเทอร์เน็ต (Internet Wi-Fi) ที่เลือกสำหรับเชื่อมต่อนั้นๆ
- หลังจากมีการดำเนินการเลือกสัญญาณอินเทอร์เน็ต (Internet Wi-Fi) แล้ว กล่องจัดส่งเพลง (Music Delivery Box) จะ ทำการบันทึกจำระบบสัญญาณอินเทอร์เน็ต (Internet Wi-Fi) ไว้โดยไม่ต้องมีการเลือกใหม่อีก ยกเว้นเมื่อต้องการเปลี่ยน ระบบสัญญาณอินเทอร์เน็ต (Internet Wi-Fi) ใหม่ ซึ่งกล่องจัดส่งเพลง (Music Delivery Box) จะทำการบันทึกจัดเก็บ ข้อมูลทุกสัญญาณที่เคยใช้เพื่อสะดวกในการใช้งานครั้งต่อไป โดยจะเลือกใช้อัตโนมัติจากระบบสัญญาณอินเทอร์เน็ต (Internet Wi-Fi) ที่ใช้ครั้งล่าสุดก่อน หากไม่มีการเปลี่ยนแปลง

| Settings |                                               |      |   |                                                                                                    |
|----------|-----------------------------------------------|------|---|----------------------------------------------------------------------------------------------------|
|          | WIRELESS & NETWORKS                           |      |   |                                                                                                    |
|          | ▼ Wi-Fi                                       |      |   |                                                                                                    |
|          |                                               |      |   | and the second second second second second second second second second second second second second second second |
|          |                                               |      |   |                                                                                                    |
|          |                                               |      |   |                                                                                                    |
| wing     |                                               |      |   |                                                                                                    |
|          |                                               | × () | + | 1                                                                                                    |
| 2        | ThinkSmart AP1<br>Connected                   | -    |   |                                                                                                    |
|          | ThinkSmart AP<br>Saved, secured with WPA/WPA2 | -    |   |                                                                                                    |

for

## 4.3. <u>การปรับรับเพลงใหม่ทุกสิ้นเดือน</u>

โดยปรกติกล่องจัดส่งเพลง (Music Delivery Box) จะทำงานด้วยระบบ Offline แต่การดาวน์โหลดเพื่อรับเพลงใหม่ ต้องดำเนินการผ่าน Online ตามวิธีการดังต่อไปนี้

- เข้าไปติดตั้ง Wifi ตามข้อ 4.2
- เพียงเข้าไปที่สัญลักษณ์ Setting 🐼 Settings เลือก เมนู Wi-Fi อินเทอร์เน็ต (Internet) จาก Offline เป็น Online เท่านั้น

|                          | ts Music Delivery                                           | 😭 💿 Online 🛃 Check Update                                     | <b>₿</b> Se | ttings |
|--------------------------|-------------------------------------------------------------|---------------------------------------------------------------|-------------|--------|
|                          | Recommended Plavlist                                        | Giordano Dance All Day                                        | +/-         | C All  |
|                          | หมวดรายชื่อเพลงเราจัดให้                                    | 1 Waiting For Love                                            |             |        |
|                          | หลากหลายหมวตรายชื่อเพลงโดยไจ<br>เลือกฟังได้ตามใจคุณ         | 2 Cool for the Summer                                         | 03:34       |        |
|                          | Online Playlist                                             | 3 The Days                                                    | 04:38       |        |
|                          | หมวตรายชื่อเพลงเพิ่มเติม                                    | 4 Kyoto (feat. Sirah)                                         | 03:20       |        |
|                          | เพียง โอมต่ออันกอร์ มีอุ<br>คุณจะสามารถเลือกพิสต์ได้มากขึ้น | 5 Take Ü There (feat. Kiesza) [Missy Elliott Re               | 03:30       |        |
|                          | My Playlist                                                 | 6 Roses<br>The Chainsmokers feat, BOZES                       | 03:46       |        |
|                          | หมวดรายชื่อเพลงของฉัน                                       | 7 I Love It When You Cry (Moxoki)<br>Street Acia & Mozie Base | 03:11       |        |
|                          | สร้างหมวดรายชื่อเพลงได้เองตามใจ                             | All Is Fair In Love And Brosten                               |             |        |
| Now Playing<br>Waiting F | or Love                                                     | 00:57   03:50 🛏 🛚 🍽                                           | >\$         | 3      |
| OK Select 💽 Back         | 1 Pre                                                       | evious Song 2 Play/Pause 3 Next Song 4 Shu                    | ffle 5      | Repeat |
|                          | Powered                                                     | by Phonorights (Thaliand) Ltd.                                |             |        |

 กดที่ Check Update อีกครั้ง ข้อความรายละเอียดการ Update จะปรากฏขึ้นที่กลางหน้าจอ กด Update เพื่อดำเนินการ ดาวน์โหลดหมวดรายชื่อเพลงใหม่ในเดือนนั้นๆ

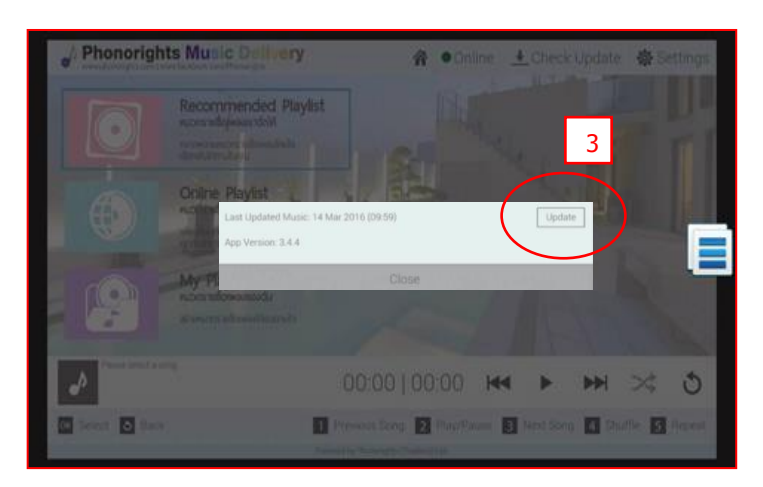

- ภาพข้อความแจ้ง Update Complete จะปรากฏขึ้นเมื่อการดำเนินการดาวน์โหลดหมวดรายชื่อเพลงใหม่สมบรูณ์

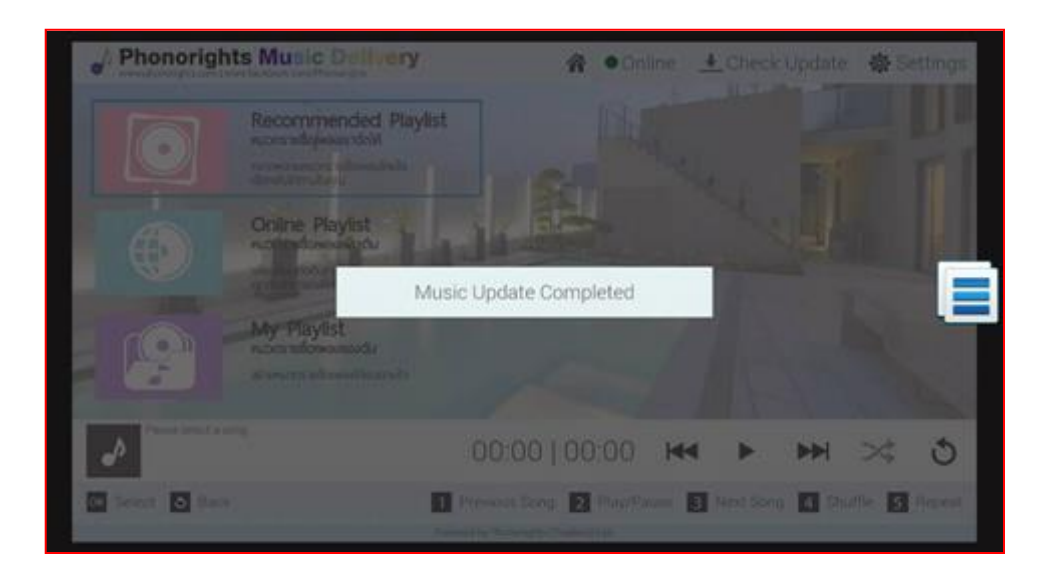

ข้อแนะนำ กดปุ่มปิดบนรีโมทคอนโทรลทุกครั้งหลังจากเลิกใช้งาน

#### การโหลด Appication Music Delivery Box

1. เข้าไปกดเลือกที่เมนู "การตั้งค่า" (Setting)

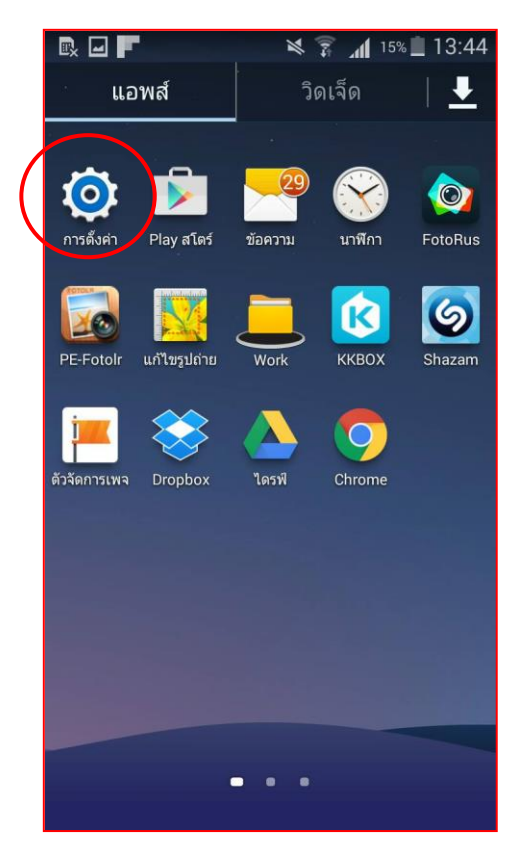

2. กดเลือกเมนู "ระบบการป้องกัน" (Security)

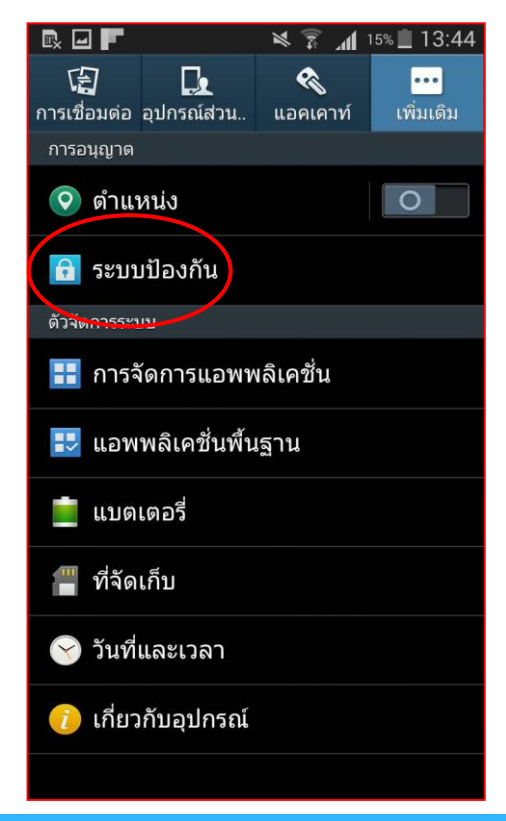

 กดเลือกคำสั่ง "แหล่งที่ไม่รู้จัก" อนุญาตให้ติดตั้งแอปพลิเคชั่นจากแหล่งที่ไม่รู้จัก (Unknown Sources) กดคลิก เครื่องหมาย

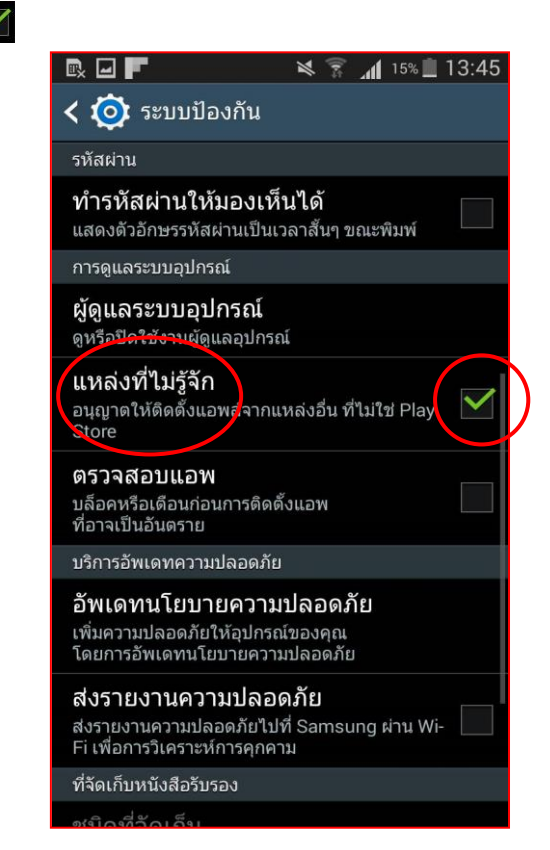

4. หรือย้อนกลับไปที่หน้าหลัก (Home) เข้าไปเลือกที่เมนู Appication : LINE

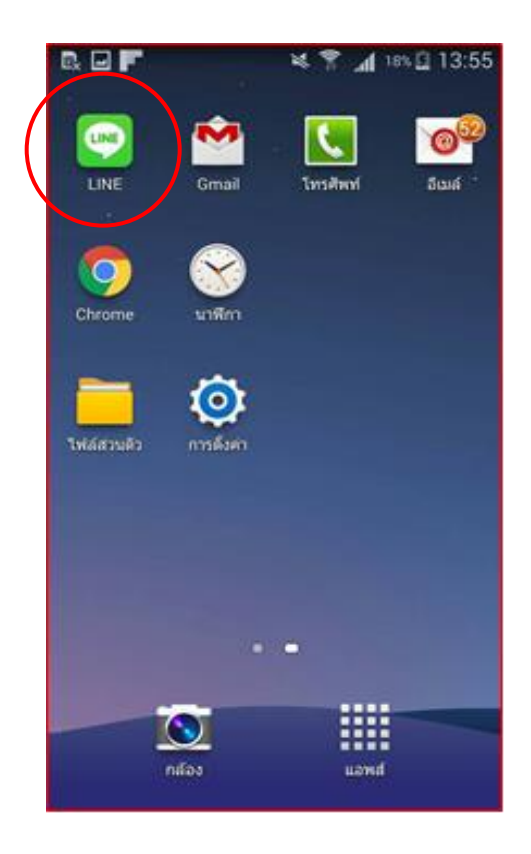

5. กดเลือกเมนู เพิ่มเพื่อน (Add Friend)

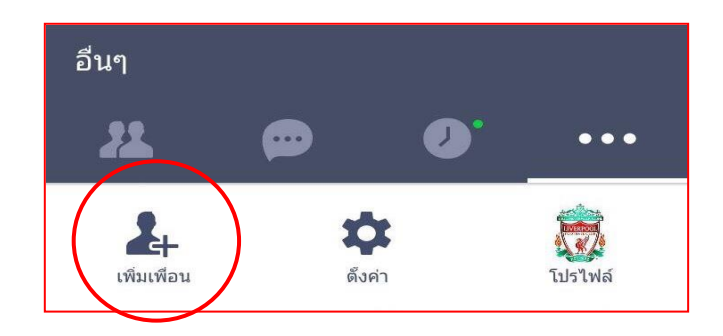

6. กดเลือกเมนู คิวอาร์โค้ด (QR Code) >>> กดสแกนภาพที่ตัวอ่านคิวอาร์โค้ด (QR Code)

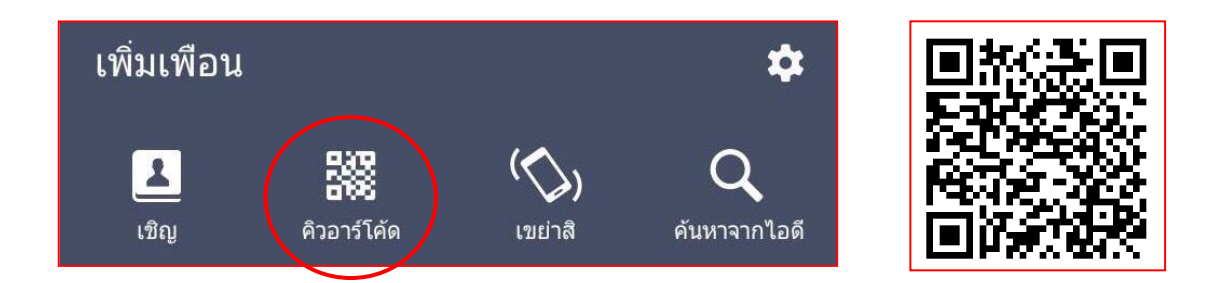

 หน้าจอจะปรากฏผลการสแกน คิวอาร์โค้ด (QR Code) ให้กด "เปิด" เพื่อทำการดาวน์โหลด, กด "ติดตั้ง" รอสักครู่ระบบ กำลังดาวน์โหลดแอปพลิเคชั่น กด "เปิด" อีกครั้งเมื่อการติดตั้งแอปพลิเคชั่นเสร็จเรียบร้อยแล้ว

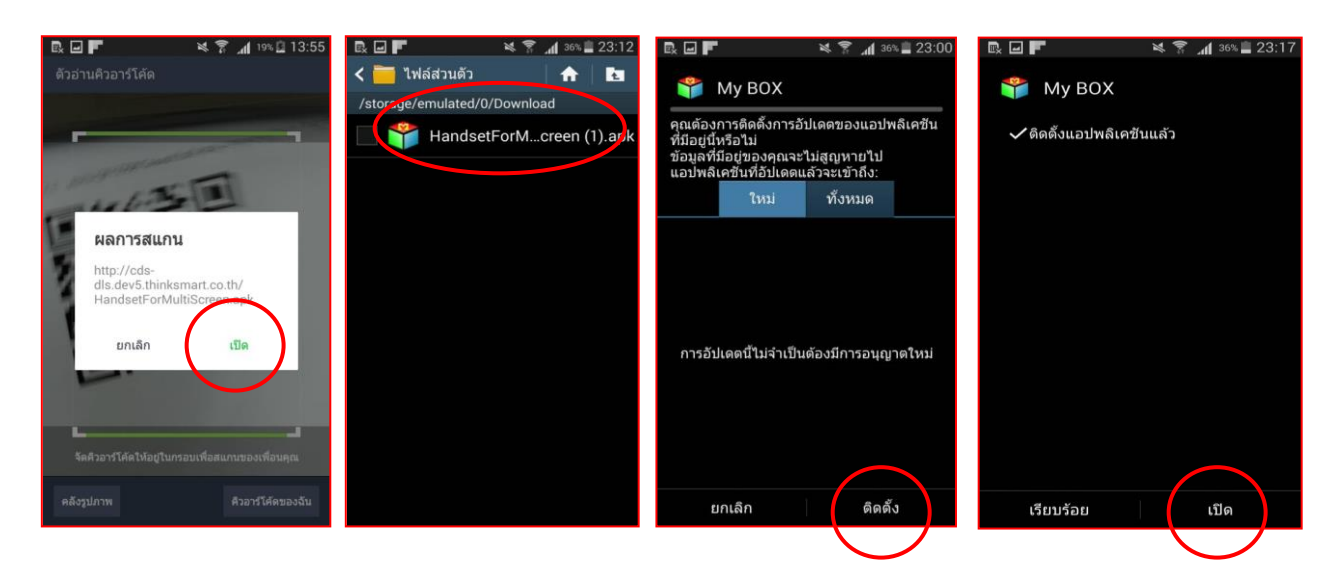

8. เมื่อการดาวน์โหลดเสร็จเรียบร้อยให้ย้อนกลับที่หน้าเมนูหลักของมือถือจะปรากฏ Appication MY BOX

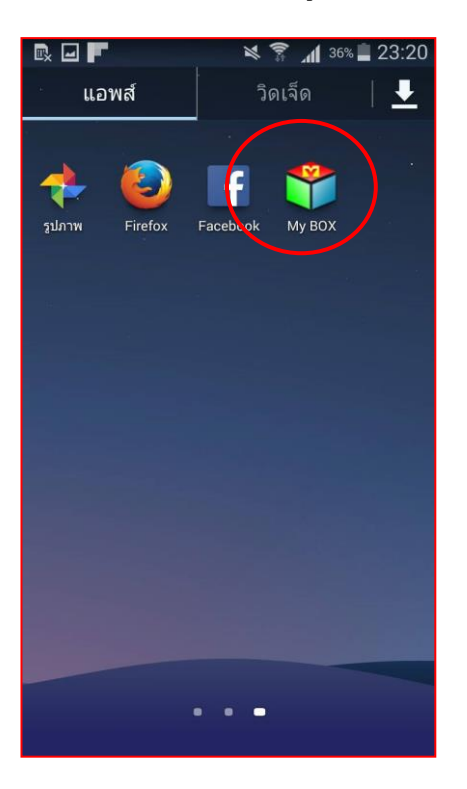

9. กดไปเลือกที่ Appication MY BOX หน้าจอจะปรากฏ TV BOX 192.168.1.3 ของอินเทอร์เน็ต

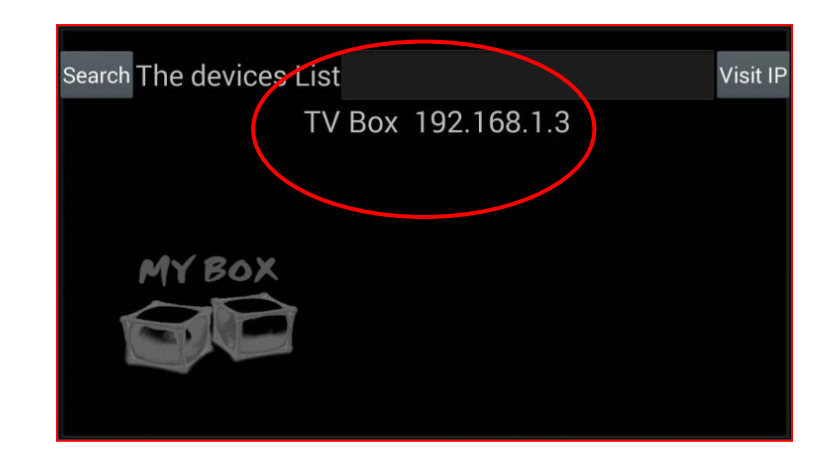

10. ให้กดที่ตัวเลข 192.168.1.3 จากนั้นหน้าจอมือถือจะสามารถควบคุมการใช้งานกล่อง Music Delivery Box ได้

ข้อแนะน้ำ ตัวกล่อง Music Delivery Box จะต้องต่อสัญญาณ Wifi ตัวเดียวกันกับมือถือ

 ทากทำการเชื่อมต่อ Wifi ระหว่างตัวกล่อง Music Delivery Box กับมือถือแล้ว ข้อควรระวัง! ห้ามเข้าไปที่เมนู Setting เพื่อทำการสั่งปิด Wifi ผ่านมือถือเป็นอันขาด เนื่องจากจะทำให้ตัวกล่อง Music Delivery Box และมือถือไม่เชื่อมต่อกัน จึงเป็นสาเหตุให้มือถือที่ใช้งานไมโชว์ตัวเลข IP Address (TV Box 192.168.1.3) จึงไม่สามารถทำการเชื่อมต่อได้อีกต่อไป \*\*หมายเหตุ ตัวเลข IP 192.168.1.3 ของอินเทอร์เน็ตแต่ละเครื่องจะไม่เหมือนกัน

|                  |                                                                                                    |                                                               | Jale yer Settings     |
|------------------|----------------------------------------------------------------------------------------------------|---------------------------------------------------------------|-----------------------|
|                  | Recommended Plavlist                                                                                                    | . Burger King All Day Playlist                                | +jAI                  |
|                  | หมวดรายชื่อเพลงเราจัดให้                                                                                                    | 1 International States 1 1 1 1 1 1 1 1 1 1 1 1 1 1 1 1 1 1 1  | 03:53                 |
|                  | หลากหลายหมวดรายชื่อเพลงโดนใจ<br>เลือกฟังได้ตามใจคุณ                                                                                                    | 2 Thinking Out Loud<br>Ed Sheeran                             | 04:41                 |
|                  | Online Playlist                                                                                                    | 3 Like I'm Gonna Lose You<br>Meghan Trainor feat. John Legend | 03:45                 |
| - ⊕              | หมวดรายชื่อเพลงเพิ่มเดิม                                                                                                    | 4 I'm Not The Only One<br>Sam Smith                           | 03:59                 |
| -                | คุณจะสามารถเลือกเพลงได้มากขึ้น                                                                                                    | 5 Don't<br>Ed Sheeran                                         | 03:39                 |
|                  | My Playlist                                                                                                    | 6 Just The Way You Are<br>Bruno Mars                          | 03:39                 |
|                  |                                                                                                    | 7 Breakdown<br>Jack Johnson                                   | 03:32                 |
| -                |                                                                                                    | Crving Shame                                                  | ×                     |
| Now<br>LO        | Playing<br>Ve Yourself                                                                                                    | 02:54 03:53 ₩ Ⅱ ₽                                             | N >< 0                |
| OK Select        | o Back                                                                                                    | Previous Song 2 Play/Pause 3 Next Song 4                      | Shuffle 5 Repeat      |
| _                | Po                                                                                                    | wered by Phonorights (Thailand) Ltd.                          |                       |
|                  | Mare.                                                                                                    |                                                               |                       |
|                  | -                                                                                                    |                                                               |                       |
|                  | Appa                                                                                                    |                                                               |                       |
|                  |                                                                                                    |                                                               |                       |
|                  | et Sound                                                                                                    |                                                               |                       |
|                  | 41 Sound<br>O Dealiny<br>O Velan Default                                                                                                    |                                                               |                       |
|                  | 41 Sourd<br>© Dealey<br>© Velex Dutput<br>■ Respon                                                                                                    |                                                               |                       |
|                  | 41 Sound<br>© Dealley<br>© Veleo Degat<br>■ Denage<br>■ Default storage replayment                                                                                                    |                                                               |                       |
|                  | 41 Sound<br>© Duallay<br>© Valeo Dulput<br>III Stringer<br>III Default storage rejuljement<br>resumes.                                                                                                    |                                                               |                       |
|                  | <ul> <li>Elsand</li> <li>Daviny</li> <li>Vene Duput</li> <li>Record</li> <li>Record</li> <li>R</li></ul> |                                                               |                       |
| ( 🔊 wifi         | <ul> <li>€1 Sound</li> <li>© Deniny</li> <li>© Venice Durput</li> <li>I Remays</li> <li>I Remays</li> <li>I Default Remays reprépendent</li> <li>remains.</li> <li> € Location</li></ul>                                                                                                    |                                                               | 4 + :                 |
| ( Wi-Fi          | Issued       Desing       Desing       Value Durgst       Definition       Definition       Definition       Definition       Definition       Definition       The Music One<br>Becard with MPA/WM2                                                                                                    |                                                               |                       |
| ( Wi-Fi          | Image: Second Second                                          |                                                               | + :                   |
| K                |                                                                                                    |                                                               |                       |
| C DD WEFT        |                                                                                                    |                                                               |                       |
| C TOT WEFT       | Image: Second and Second and Second                                          |                                                               |                       |
| C C WEFT         | Image: Second and Second and Seco                      |                                                               | 2 + ::<br>2<br>2<br>2 |
|                  | Image: Second and Second and Seco                      |                                                               | e<br>e                |
| С                | Image: Stand Stand Stan                                          |                                                               | •                     |
| ( <b>2</b> Wi-Fi |                                                                                                    |                                                               |                       |
| C                | A Samuel     Add Samuel     Add                |                                                               |                       |

หากมีข้อสงสัย หรือต้องการข้อมูลเพิ่มเติม โปรดติดต่อ...

คุณศรศักดิ์ (เกมส์) E-Mail : <u>Somsak@teca.co.th</u> โทรศัพท์ : 09-7130-4121 คุณเมธญา (เมย์) E-Mail : <u>Maytaya@teca.co.th</u> โทรศัพท์ : 0-2203-1002-3 ต่อ 205 ขอขอบคุณสำหรับการใช้งานเพลงลิขสิทธิ์ที่ถูกต้องสนับสนุนผู้สร้างสรรค์และอุตสาหกรรมดนตรี